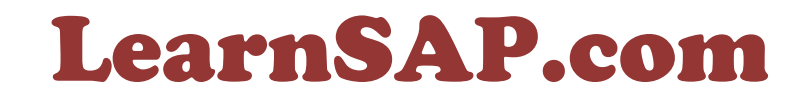

## Your SAP Training Partner

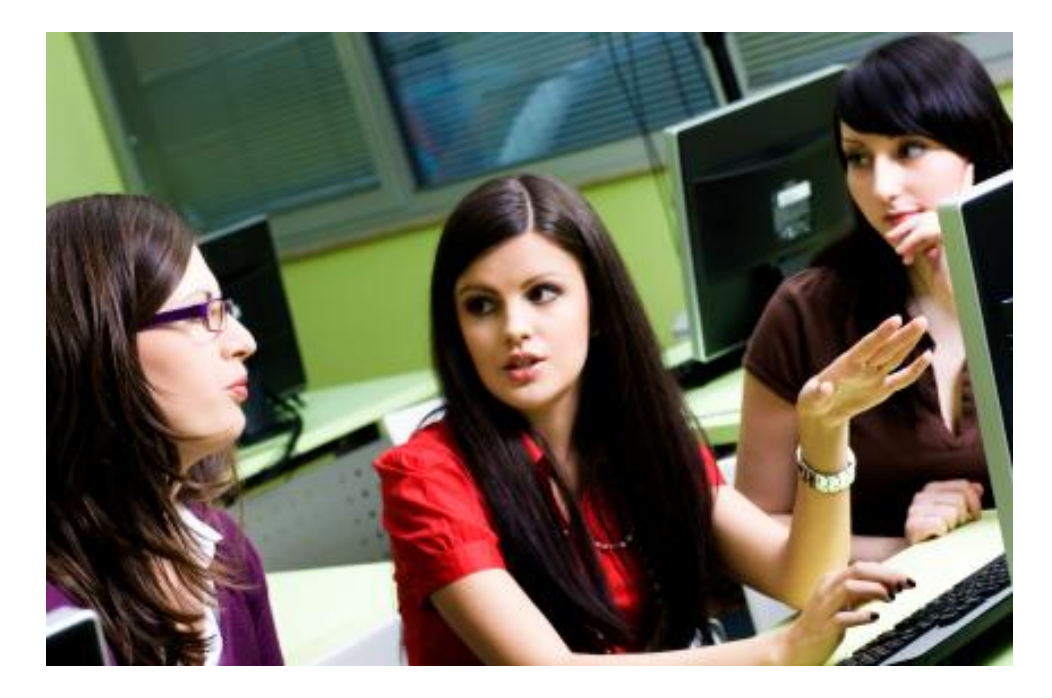

## **SAP FICO**

# **Asset Accounting Configuration**

# Call Toll Free 866-836-1700 5101 Camden Lane, Pearland, TX 77584

Intentionally Left Blank

# **Table Of Contents**

| 1.  | Overview of Fixed Assets                                |    |
|-----|---------------------------------------------------------|----|
| 2.  | Copy reference chart of depreciation/ depreciation area | 6  |
|     | a. Specify description of chart of depreciation         | 10 |
|     | b. Copy/delete chart of depreciation                    | 13 |
| 3.  | Assign input tax indicator for non taxable acquisition  | 17 |
| 4.  | Assign Chart of Depreciation to Company Code            | 20 |
| 5.  | Specify Account Determination                           | 22 |
| 6.  | Create Screen Layout Rules                              | 24 |
| 7.  | Define Number Range Intervals                           | 27 |
| 8.  | Define Asset Classes                                    | 32 |
| 9.  | Assign G/L accounts                                     | 38 |
| 10. | Specify Document Types for posting of Depreciation      | 45 |
| 11. | Specify Posting Keys for asset postings                 | 47 |
| 12. | Specify Intervals and Posting Rules                     | 49 |
| 13. | Determine Depreciation area in the Asset Class          | 51 |
| 14. | Create Asset                                            | 56 |
| 15. | External Acquisition with Vendor                        | 60 |
| 16. | Asset Explorer                                          | 65 |
| 17. | Run Depreciation                                        | 68 |
| 18. | Asset Explorer                                          | 75 |
| 19. | Display/Change Item (New)                               | 77 |
| 20. | Retirement with Customer                                | 80 |
| 21. | Asset Explorer                                          | 85 |
| 22. | Display/Change Item (New)                               | 87 |

| 23. | Overview of Asset Under Construction (AUC)    | 89  |
|-----|-----------------------------------------------|-----|
| 24. | Create an Asset under AUC Asset Class         | 90  |
| 25. | External Acquisition with Vendor              | 93  |
| 26. | Define/Assign Settlement Profile              | 97  |
| 27. | Distribution                                  | 100 |
| 28. | Asset Explorer                                | 108 |
| 29. | Overview of Law-Value Asset                   | 110 |
| 30. | Specify Max Amount for LVA + Asset            | 111 |
| 31. | Specify Amount for Law-Value Asset            | 115 |
| 32. | Create an Asset under LVA Asset Class         | 119 |
| 33. | External Acquisition with Vendor              | 123 |
| 34. | Overview of Intercompany Transfer             | 129 |
| 35. | Create Asset under any asset class            | 130 |
| 36. | External Acquisition without Offsetting entry | 134 |
| 37. | Transfer within Company Code                  | 138 |
| 38. | Asset Explorer                                | 141 |
| 39. | Asset Explorer in Information System          | 143 |
| 40. | Conclusion and Credits                        |     |

## 1. Overview of Fixed Assets:

The Asset Accounting (FI-AA) component is used for managing and supervising fixed assets with the SAP R/3 System. In SAP R/3 Financial Accounting, it serves as a subsidiary ledger to the FI General Ledger, providing detailed information on transactions involving fixed assets.

As a result of the integration in the R/3 System, Asset Accounting (FI-AA) transfers data directly to and from other R/3 components. For example, it is possible to post from the Materials Management (MM) component directly to FI-AA. When an asset is purchased or produced inhouse, you can directly post the invoice receipt or goods receipt, or the withdrawal from the warehouse, to assets in the Asset Accounting component. At the same time, you can pass on depreciation and interest directly to the Financial Accounting (FI) and Controlling (CO) components. From the Plant Maintenance (PM) component, you can settle maintenance activities that require capitalization to assets.

Types of Assets:

- Tangible Asset: Assets having a physical existence, such as cash, equipment, and real estate; accounts receivable are also usually considered tangible assets for accounting purposes.
- Intangible Asset: You can manage intangible assets, such as patents, the same as tangible assets in the system. There are no special system functions for handling the needs of intangible assets.
- Asset under construction: They are usually displayed as a separate balance sheet item and therefore need a separate account determination in their asset classes.
- Low value asset: LVAs are fully depreciated in the year of purchase or in the period of acquisition.
- Leased Asset: Leased assets create special accounting requirements for the lessee. During the term of the lease, leased assets remain the property of the lesser or manufacturer.

## 2. Copy Reference Chart of Depreciation:

Charts of depreciation are used in order to manage various legal requirements for the depreciation and valuation of assets. These charts of depreciation are usually country-specific and are defined independently of the other organizational units.

SAP supplies typical reference charts of depreciation for each country. They have different depreciation areas and depreciation keys depending on that country's specific requirements. You cannot use these charts of depreciation directly. You must create your own chart of depreciation by copying the reference chart of depreciation. Delete any depreciation areas that are not needed.

Each depreciation area represents a specific type of valuation (for example, book depreciation or tax depreciation). You can also define your own depreciation

The depreciation areas are defined with a two-digit numeric key. The numeric keys represent depreciation terms that you can enter in the asset master record or in the asset classes. Values and depreciation are posted to the general ledger.

IMG -> Financial Accounting -> Asset Accounting -> Organizational Structure -> Copy Reference Chart of Depreciation/Depreciation Area

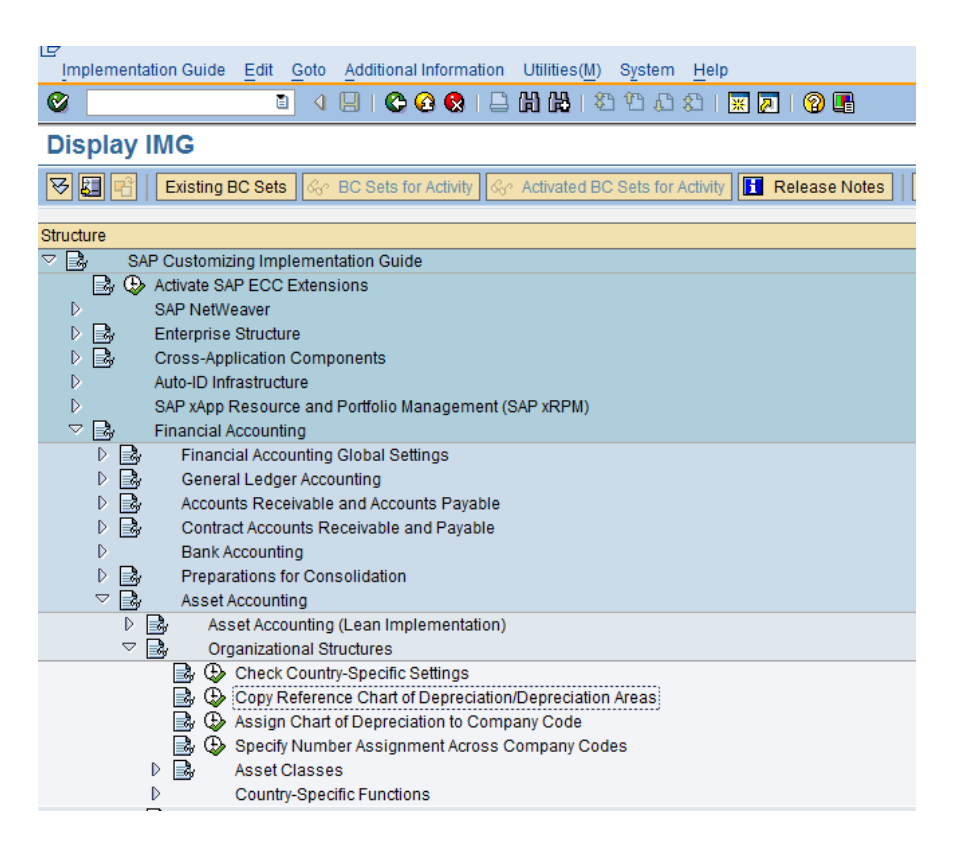

| œ٥   | hoose Activity                               | $\times$ |
|------|----------------------------------------------|----------|
| A    | ctivities                                    |          |
| Perf | Name of Activity                             |          |
|      | Copy Reference Chart of Depreciation         |          |
|      | Specify Description of Chart of Depreciation |          |
|      | Copy/Delete Depreciation Areas               |          |
|      |                                              |          |
|      |                                              |          |
|      |                                              |          |
|      |                                              |          |
|      |                                              |          |
|      |                                              |          |
|      |                                              |          |
|      |                                              |          |
|      |                                              |          |
|      |                                              |          |
|      |                                              | -        |
|      |                                              |          |
| 8    | <b>1 1</b>                                   |          |
| Perf | orm the activities in the specified sequence |          |
|      | Choose                                       |          |

Double click on Reference Chart of Depreciation

| 년7<br>Organizational object Edit Goto Extr <u>a</u> s Utilities( <u>M</u> ) Settings System Help |
|--------------------------------------------------------------------------------------------------|
|                                                                                                  |
| Organizational object Chart of depreciation                                                      |
| 🎾 🖻 🍋 🖨 😝 🐨 🖬 🕼 MG 🐰 Structure                                                                   |
|                                                                                                  |
|                                                                                                  |
|                                                                                                  |
|                                                                                                  |
|                                                                                                  |
|                                                                                                  |
|                                                                                                  |
| Click on Copy as button.                                                                         |
|                                                                                                  |
| C Copy                                                                                           |
| From Chart of dep.                                                                               |
| To Chart of dep.                                                                                 |
|                                                                                                  |
|                                                                                                  |
|                                                                                                  |

## Give Following information:

From Chart of dep.: Chart of dep. from where you want to copy

| To Chart of dep.: | Four digit identification for chart of dep. |
|-------------------|---------------------------------------------|
| ro churt or dep.  | I our argit lacitimeation for chart of dep. |
|                   |                                             |

| 🖙 Сору                |        | × |
|-----------------------|--------|---|
| From Chart of dep.    | 1US    |   |
| To Chart of dep.      | omg1 🗗 |   |
|                       |        |   |
| <ul><li>✓ ×</li></ul> |        |   |

Press Enter.

| 🔄 Transport number ranges and addresses 🛛 🖂                                                                                                    |
|----------------------------------------------------------------------------------------------------|
| In this function both the number range intervals and the addresses are<br>linked to the automatic recording of customizing changes. This means<br>that existing number range intervals and addresses for this<br>organizational units may be handled and transported automatically.                                                                              |
| This may cause errors in connection with transports when the number<br>ranges or address numbers in the target system are already used.<br>Please note the inforrmation that you get when importing the number<br>range intervals for this organizational unit into the target system.<br>If required, maintain the organizational unit's address data manually. |
|                                                                                                    |

Press enter.

| 🖙 Prompt for Customizing request |              |                     |  |  |
|----------------------------------|--------------|---------------------|--|--|
|                                  |              |                     |  |  |
| Request                          | ECSK900196   | Customizing request |  |  |
| Short Description                | Fixed Assets |                     |  |  |
| V   & D Own Requests   🗙         |              |                     |  |  |

Press Enter.

| ⊡ In     | formation                                | × |
|----------|------------------------------------------|---|
| A        | Chart of depreciation 1US copied to OMG1 |   |
|          | ******                                   |   |
|          |                                          |   |
| <b>V</b> | 0                                        |   |

Press enter.

| ⊡<br><u>O</u> rganizational object | Edit <u>G</u> oto Extr <u>a</u> s Utilities( <u>M</u> ) <u>S</u> ettings System <u>H</u> elp |
|------------------------------------|----------------------------------------------------------------------------------------------|
| <b>Ø</b>                           | 🛯 4 日 6 6 🛠 日 時 時 1 谷 谷 兵 お 🕱 🖉 🖷                                                            |
| Organizational                     | object Chart of depreciation                                                                 |
| 🎾 🖻 🕪 🛱 🖨 🖨                        | 🐼 😵 🔁 🛐 IMG 🕌 Structure                                                                      |
|                                    |                                                                                              |
|                                    |                                                                                              |
| Selected objects                   | Completed activities                                                                         |
| Chart of depreciatio               | 1US                                                                                          |
|                                    |                                                                                              |

Click on Complete activities tab.

| <u>O</u> rganizational object | Edit Goto Extras Utilities(M) Settings System Help |
|-------------------------------|----------------------------------------------------|
| Ø                             | 🛯 🗸 🗒 🔇 🔇 😂 🎁 🎼 谷 谷 森 🐹 🖉 🔮                        |
| Organizational                | object Chart of depreciation                       |
| 🎾 🖻 🖗 🖨 🖶                     | 🐼 😵 🖻 🚺 🌾 IMG 器 Structure                          |
|                               |                                                    |
|                               |                                                    |
| Selected objects              | Completed activities                               |
|                               |                                                    |
|                               |                                                    |
| Actions carried out           |                                                    |
| Chart of dep. 1US of          | opied to OMG1                                      |

Go back.

### a. <u>Specify Description of Chart of Depreciation:</u>

Here you can change text of chart of depreciation

| œ٥         | hoose Activity                               | × | 7 |
|------------|----------------------------------------------|---|---|
| A          | ctivities                                    |   |   |
| Perf       | Name of Activity                             |   |   |
| <b>V</b>   | Copy Reference Chart of Depreciation         |   |   |
|            | Specify Description of Chart of Depreciation |   |   |
|            | Copy/Delete Depreciation Areas               |   |   |
|            |                                              |   |   |
|            |                                              |   |   |
|            |                                              |   |   |
|            |                                              |   |   |
|            |                                              |   |   |
|            |                                              |   |   |
|            |                                              |   |   |
|            |                                              |   |   |
|            |                                              |   |   |
|            |                                              | 릠 |   |
|            |                                              |   |   |
| <b>8</b> 2 | 1                                            |   |   |
| Perfo      | orm the activities in the specified sequence |   |   |
|            | Choose X                                     |   |   |

Double click on Specify Description of Chart of Depreciation.

| 2    | ■ 4 📙 © 2 😵 I 🖿 Hi K                         |     | ቆጋ የጋ ሲ ያጋ   🐹 🗾   🕲 📑 |
|------|----------------------------------------------|-----|------------------------|
| Chan | ge View "Chart of depreciation: Spec         | ify | name": Overview        |
| 9 🔊  |                                              |     |                        |
|      |                                              | _   | ล                      |
| ChD  | Description                                  |     |                        |
| PBR  | mple chart of depreciation: Brazil           | -   |                        |
| 0PH  | Sample chart of depreciation: Korea          |     |                        |
| 1AR  | Sample chart of depreciation: Argentina      |     |                        |
| 1AT  | Sample chart of depreciation: Austria        |     |                        |
| 1AU  | Sample chart of depreciation: Australia      |     |                        |
| 1BE  | Sample chart of depreciation: Belgium        |     |                        |
| 1BR  | Sample chart of depreciation: Brazil         |     |                        |
| 1CA  | Sample chart of depreciation: Canada         |     |                        |
| 1CH  | Sample chart of depreciation: Switzerland    |     |                        |
| 1CL  | Sample chart of depreciation: Chile          |     |                        |
| 1CN  | Sample chart of depreciation: China          |     |                        |
| 1C0  | Sample chart of depreciation: Colombia       |     |                        |
| 1CZ  | Sample chart of depreciation: Czech Republic |     |                        |
| 1DE  | Sample chart of depreciation: Germany        |     |                        |
| 1DK  | Sample chart of depreciation: Denmark        |     |                        |
| 1ES  | Sample chart of depreciation: Spain          |     |                        |
| 1FI  | Maximum valuation: Finnland                  | -   |                        |
|      |                                              |     |                        |
| _    |                                              |     |                        |

Click on Position and give you chart of dep..

| 🖻 Another entry |      | × |
|-----------------|------|---|
| Chart of dep.   | omg1 |   |
| <b>✓</b> ×      |      |   |

Press enter.

| Table \  | iew <u>E</u> dit                                            | Goto      | Selection   | Utilities( <u>M</u> ) | S <u>y</u> stem | <u>H</u> elp |   |           |           |  |
|----------|-------------------------------------------------------------|-----------|-------------|-----------------------|-----------------|--------------|---|-----------|-----------|--|
| <b>Ø</b> |                                                             |           | 1           | 📙   😋 🙆               | 😣   📮           | 60 68        | 8 | ን 🗘 🗘 🕄 🛛 | 8 🖉 i 🔞 🖪 |  |
| Chan     | Change View "Chart of depreciation: Specify name": Overview |           |             |                       |                 |              |   |           |           |  |
| 🦅 🐼      |                                                             |           |             |                       |                 |              |   |           |           |  |
| ChD      | Descriptio                                                  | 1         |             |                       |                 | F            | m |           |           |  |
| OMG1     | mple ch                                                     | art of de | preciation: | USA.                  |                 |              |   |           |           |  |
| RE86     | Chart of de                                                 | preciati  | on Of RE86  | ;                     |                 | [            | • |           |           |  |
| SEP      | Char of De                                                  | preciatio | on for Sep  |                       |                 |              |   |           |           |  |

Select your chart of dep. And change Description.

| Ľ |          | /iew Edit Goto Selection Utilities(M) System Help       |
|---|----------|---------------------------------------------------------|
| ( | 2        | 5 4 📙 C G 🛠 L 🖟 🖓 12 11 1 1 1 1 1 🛛 🖉 🖪                 |
| ( | Chan     | ge View "Chart of depreciation: Specify name": Overview |
| 6 | <i>i</i> |                                                         |
| - | Ісьр     | Description                                             |
|   | OMG1     | Sample chart of depreciation: Omo1                      |
| Т | RE86     | Chart of depreciation Of RE86                           |
|   | SEP      | Char of Depreciation for Sep                            |
|   | TEST     | Sample chart of depreciation: USA                       |

Press save button.

| 🖙 Prompt for Customizing request |              |                     |  |  |  |  |  |
|----------------------------------|--------------|---------------------|--|--|--|--|--|
| View Maintenance: Data V_T096_00 |              |                     |  |  |  |  |  |
| Request                          | ECSK900196   | Customizing request |  |  |  |  |  |
| Short Description                | Fixed Assets |                     |  |  |  |  |  |
| 🖌   🗞 🔁 🗋 Own Requests   💥       |              |                     |  |  |  |  |  |

Press enter.

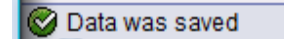

Go back.

#### b. <u>Copy/Delete description Areas:</u>

| 🖙 Choose Activity                                |   |
|--------------------------------------------------|---|
| Activities                                       |   |
| Perf_Name of Activity                            |   |
| ✓ Copy Reference Chart of Depreciation           |   |
| ✓ Specify Description of Chart of Depreciation   |   |
| Copy/Delete Depreciation Areas                   |   |
|                                                  |   |
|                                                  |   |
|                                                  |   |
|                                                  | - |
|                                                  | - |
|                                                  |   |
|                                                  |   |
|                                                  |   |
|                                                  |   |
|                                                  |   |
|                                                  |   |
| 1 1 1 1 1 1 1 1 1 1 1 1 1 1 1 1 1 1 1            |   |
| Perform the activities in the specified sequence |   |
| Choose 🗙                                         |   |

Double click on Copy/Delete description Areas:

When you create a chart of depreciation, the system copies all of the depreciation areas in the reference chart of depreciation. You have to delete any depreciation areas that you do not need in your chart of depreciation.

Give your Chart of dep.

| 🖻 Determine Work Area: Entry |           | $\times$ |
|------------------------------|-----------|----------|
| Chart of dep.                | Work Area |          |
| Further select cond. Append  | 8         |          |

Press enter.

| L⊈<br>Tal | le View Edit Goto Selection Utilities(M) System Help  |      |      |            |         |  |  |  |  |
|-----------|-------------------------------------------------------|------|------|------------|---------|--|--|--|--|
| 0         | 🛯 🔍 📙 I 😋 🚱 I 📮 Hi Hi                                 | 8    | មើលដ | 🐹 🛃   🧐    | ) 🖪     |  |  |  |  |
| Ch        | Change View "Define Depreciation Areas": Overview     |      |      |            |         |  |  |  |  |
| 99        |                                                       |      |      |            |         |  |  |  |  |
| Chart     | Chart of dep. 0MG1 Sample chart of depreciation: Omg1 |      |      |            |         |  |  |  |  |
| De        | ine Depreciation Areas                                |      |      |            |         |  |  |  |  |
| Ar.       | Name of depreciation area                             | Real | G/L  | Trgt Group | <b></b> |  |  |  |  |
| 1         | Book depreciation                                     |      | 1    | 0          |         |  |  |  |  |
| 10        | Federal Tax ACRS/MACRS                                |      | Θ    |            |         |  |  |  |  |
| 11        | Alternative Minimum Tax                               |      | 0    |            |         |  |  |  |  |
| 12        | Adjusted Current Earnings                             |      | Θ    |            |         |  |  |  |  |
| 13        | Corporate Earnings & Profits                          |      | Θ    |            |         |  |  |  |  |
| 17        | Fed Tax MACRS (for states not allowing bonus depr)    |      | Θ    |            |         |  |  |  |  |
| 30        | Consolidated balance sheet in local currency          |      | Θ    |            |         |  |  |  |  |
| 31        | Consolidated balance sheet in group currency          |      | Θ    |            |         |  |  |  |  |
| 32        | Book depreciation in group currency                   |      | Θ    |            |         |  |  |  |  |
| 40        | State modified ACRS                                   |      | Θ    |            |         |  |  |  |  |
| 50        | Derived area                                          |      | Θ    |            |         |  |  |  |  |
|           |                                                       |      |      |            |         |  |  |  |  |

Select 11,12,13,17,31,32,40 and 50.

| Ŀ  | _<br>Tabl                                         | le View Edit Goto Selection Utilities(M) System    | Help    |                    |            |            |  |  |  |
|----|---------------------------------------------------|----------------------------------------------------|---------|--------------------|------------|------------|--|--|--|
| 6  | 2                                                 | 🖹 🕔 📙 I 😋 🚱 I 📮 I                                  | H H I 🏵 | 1 <b>1</b> D D D D | 🐹 🛃   🖗    | ) 🖪        |  |  |  |
| C  | Change View "Define Depreciation Areas": Overview |                                                    |         |                    |            |            |  |  |  |
| 6  | ý                                                 | 1 🖬 🖬 📾 🖪 🖪                                        |         |                    |            |            |  |  |  |
| CI | hart o                                            | f dep. 0MG1 Sample chart of depreciation: Omg1     |         |                    |            |            |  |  |  |
|    | Defi                                              | ne Depreciation Areas                              |         |                    |            |            |  |  |  |
|    | Ar.                                               | Name of depreciation area                          | Real    | G/L                | Trgt Group | <b>•••</b> |  |  |  |
|    | 1                                                 | Book depreciation                                  |         | 1                  |            |            |  |  |  |
|    | 10                                                | Federal Tax ACRS/MACRS                             |         | Θ                  |            |            |  |  |  |
|    | 11                                                | Alternative Minimum Tax                            |         | Θ                  |            |            |  |  |  |
|    | 12                                                | Adjusted Current Earnings                          |         | Θ                  |            |            |  |  |  |
|    | 13                                                | Corporate Earnings & Profits                       |         | 0                  |            |            |  |  |  |
|    | 17                                                | Fed Tax MACRS (for states not allowing bonus depr) |         | Θ                  |            |            |  |  |  |
|    | 30                                                | Consolidated balance sheet in local currency       |         | 0                  |            |            |  |  |  |
|    | 31                                                | Consolidated balance sheet in group currency       |         | Θ                  |            |            |  |  |  |
|    | 32                                                | Book depreciation in group currency                |         | Θ                  |            |            |  |  |  |
|    | 40                                                | State modified ACRS                                |         | Θ                  |            |            |  |  |  |
|    | 50                                                | Derived area                                       |         | Θ                  |            |            |  |  |  |

Press delete button.

|         | Tabl   | le View | Edit       | Goto     | Selection  | Utilities( <u>M</u> ) | S <u>y</u> stem | Help  |          |                    |        |         |
|---------|--------|---------|------------|----------|------------|-----------------------|-----------------|-------|----------|--------------------|--------|---------|
| 6       |        |         |            |          | 1          | 8 0                   | 😣   📮           | 60 68 | 8        | : <mark>۵</mark> ۵ | 82   🗮 | 2   😨   |
| C       | :ha    | nge     | Viev       | v "De    | efine D    | epreciat              | ion Ar          | eas": | Ov       | erviev             | v      |         |
| 60<br>4 | 2      | 1 🗈 E   | <b>]</b> 🔊 |          |            |                       |                 |       |          |                    |        |         |
| Cł      | nart o | f dep.  | 0          | MG1 S    | ample cha  | rt of depreciatio     | on: Omg1        |       |          |                    |        |         |
|         | Defi   | ne Depr | eciatio    | n Areas  | 6          |                       |                 |       |          |                    |        |         |
|         | Ar.    | Name of | of depr    | eciation | n area     |                       |                 |       | Real     | G/L                | Trg    | t Group |
|         | 1      | Book de | eprecia    | ation    |            |                       |                 |       | <b>V</b> | 1                  |        |         |
|         | 10     | Federal | Tax A      | CRS/M/   | ACRS       |                       |                 |       | <b>V</b> | 0                  |        |         |
|         | 30     | Consol  | idated     | balanc   | e sheet in | local currency        |                 |       | <b>V</b> | 0                  |        |         |
|         |        |         |            |          |            |                       |                 |       |          |                    |        |         |

You see the message.

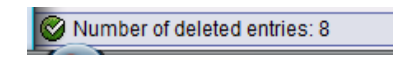

Press save button.

| 🗁 De | lete depreciation area                                                                                                    | $\times$ |
|------|----------------------------------------------------------------------------------------------------|----------|
| 0    | Investment support measure 01 still refers to<br>depreciation area 40 in chart of depreciation<br>OMG1. You can only delete 40 if investment<br>support measure 01 is also deleted.<br>Do you really want to delete the depreciation<br>area and the investment measure?<br>Yes No |          |

Press Yes.

| C Document lines: Display messages |        |                                                              |      |    |  |  |  |
|------------------------------------|--------|--------------------------------------------------------------|------|----|--|--|--|
| <i>େ</i> ଟ 🖹                       |        | · () () () () () () () () () () () () ()                     | ∆0   | ∎7 |  |  |  |
| Туре                               | Item   | Message Text                                                 | LTxt |    |  |  |  |
|                                    | OMG111 | Area 11 will be deleted in other systems at the asset level! | 2    |    |  |  |  |
|                                    | OMG112 | Area 12 will be deleted in other systems at the asset level! | 0    |    |  |  |  |
|                                    | OMG113 | Area 13 will be deleted in other systems at the asset level! | 0    |    |  |  |  |
|                                    | OMG117 | Area 17 will be deleted in other systems at the asset level! | 0    |    |  |  |  |
|                                    | OMG131 | Area 31 will be deleted in other systems at the asset level! | 0    |    |  |  |  |
|                                    | OMG132 | Area 32 will be deleted in other systems at the asset level! | 0    |    |  |  |  |
|                                    | OMG140 | Area 40 will be deleted in other systems at the asset level! | 0    |    |  |  |  |
|                                    |        |                                                              |      |    |  |  |  |
|                                    |        |                                                              |      |    |  |  |  |

Press enter.

| C Prompt for Customizing request       |              |  |  |  |  |  |  |
|----------------------------------------|--------------|--|--|--|--|--|--|
| View Maintenance: Data V_T093_00N      |              |  |  |  |  |  |  |
| Request ECSK900196 Customizing request |              |  |  |  |  |  |  |
| Short Description Fixed Assets         |              |  |  |  |  |  |  |
| 🖌   🗞 🖪 🗋 Own f                        | Requests 🛛 🗶 |  |  |  |  |  |  |

Press enter.

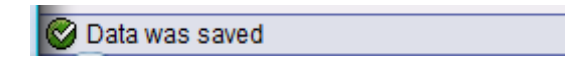

## 3. Assign Input tax indicator for Non-Taxable Acquisition:

You specify an input tax indicator per company code. The system then uses this indicator when you post acquisitions that are not subject to tax, but which are posted to accounts that are tax-relevant.

An acquisition of this type is an acquisition from in-house production. In the Asset Accounting posting transaction for this acquisition, the input tax indicator is not ready for input.

IMG -> Financial Accounting (New) -> Asset Accounting -> Integration with the General Ledger -> Assign Input Tax Indicator for Non- Taxable Acquisitions

| لک<br>Imp | ementation Guide Edit Goto Additional Information Utilities(M) System Help                     |
|-----------|------------------------------------------------------------------------------------------------|
| Ø         | I I I I I I I I I I I I I I I I I I I                                                          |
| Dis       | olay IMG                                                                                       |
| 8         | Existing BC Sets   🛷 BC Sets for Activity   🐼 Activated BC Sets for Activity   🚹 Release Notes |
| Struct    | e                                                                                              |
| ▽ 📑       | SAP Customizing Implementation Guide                                                           |
|           | 😼 🕒 Activate SAP ECC Extensions                                                                |
| Þ         | SAP NetWeaver                                                                                  |
| Þ         | By Enterprise Structure                                                                        |
| Þ         | Cross-Application Components                                                                   |
| Þ         | Auto-ID Infrastructure                                                                         |
| Þ         | SAP xApp Resource and Portfolio Management (SAP xRPM)                                          |
| Þ         | 💑 Financial Accounting                                                                         |
|           | Financial Accounting (New)                                                                     |
|           | Financial Accounting Global Settings (New)                                                     |
|           | General Ledger Accounting (New)                                                                |
|           | Accounts Receivable and Accounts Payable                                                       |
|           | Contract Accounts Receivable and Payable                                                       |
|           | Bank Accounting Capabilitation Branaration (New)                                               |
|           |                                                                                                |
|           | Asset Accounting Asset Accounting                                                              |
|           | D  Organizational Structures                                                                   |
|           | ✓ ■ Integration with the General Ledger                                                        |
|           | 🗟 🕒 Define How Depreciation Areas Post to General Ledger                                       |
|           | 🗒 🚯 Assign G/L Accounts                                                                        |
|           | 🛃 🚯 Specify Posting Key for Asset Posting                                                      |
|           | 🛃 🕀 Change the Field Status Variant of the Asset G/L Accounts                                  |
|           | 🔜 🕀 Assign Input Tax Indicator for Non-Taxable Acquisitions                                    |
|           | 🔜 🤥 Specify Financial Statement Version for Asset Reports                                      |

| Table                                                            | View Edit Goto Selection  | Utilities(M) System He | elp<br>) 118   <b>X</b> | 000          | 8î   🛒 🚬     | 0 🖪 |  |  |  |  |
|------------------------------------------------------------------|---------------------------|------------------------|-------------------------|--------------|--------------|-----|--|--|--|--|
| Change View "Allocate Co.Cd> Non-Taxable Transactions": Overview |                           |                        |                         |              |              |     |  |  |  |  |
|                                                                  |                           |                        |                         |              |              |     |  |  |  |  |
| Co                                                               | Company Name              | City                   | Input ta                | Output t     | Jurisdict. c |     |  |  |  |  |
| 0001                                                             | P A.G.                    | Walldorf               | V0                      | A0           |              |     |  |  |  |  |
| 0005                                                             | IDES AG NEW GL            | Frankfurt              | V0                      | A0           |              | •   |  |  |  |  |
| 0006                                                             | IDES US INC New GL        | New York               | 10                      | S0           | 7700000000   |     |  |  |  |  |
| 0007                                                             | IDES AG NEW GL 7          | Frankfurt              | VO                      | A0           |              |     |  |  |  |  |
| 0008                                                             | IDES US INC New GL 8      | New York               | 10                      | S0           | 7700000000   |     |  |  |  |  |
| 0088                                                             | ED Co.                    | Omaha                  | 10                      | S0           | 7700000000   |     |  |  |  |  |
| 0100                                                             | IDES Japan 0100           | Tokyo                  |                         |              |              |     |  |  |  |  |
| 0110 IDES Japan 0110                                             |                           | Tokyo                  |                         |              |              |     |  |  |  |  |
| 1000 IDES AG                                                     |                           | Frankfurt              | V0                      | A0           |              |     |  |  |  |  |
| 1001 US based ABC                                                |                           | Los Angeles            | 10                      | S0           | NJ0000000    |     |  |  |  |  |
| 1002                                                             | Singapore Company         | Singapore              |                         |              |              |     |  |  |  |  |
| 2000                                                             | IDES UK                   | London                 | V0                      | A0           |              |     |  |  |  |  |
| 2001                                                             | Indian Based - Automobile | Hyderabad              |                         |              |              |     |  |  |  |  |
| 2100                                                             | IDES Portugal             | Lisbon                 | S0                      | LO           |              |     |  |  |  |  |
| 2200                                                             | IDES France               | Paris                  | V0                      | A0           |              |     |  |  |  |  |
| 2201 IDES France affiliate                                       |                           | Paris                  | V0                      | A0           |              |     |  |  |  |  |
| 2300                                                             | IDES España               | Barcelona              | S0                      | R0           |              |     |  |  |  |  |
|                                                                  |                           |                        |                         |              | • •          |     |  |  |  |  |
|                                                                  | [                         | Position               | E                       | Entry 1 of 1 | 79           |     |  |  |  |  |

Click on Position and give your company code.

| 🖙 Another entry       |      | × |
|-----------------------|------|---|
| Company Code          | omg1 |   |
|                       |      |   |
| <ul><li>✓ ×</li></ul> |      |   |

Press enter and give input and output tax. ( You can give V0 for Input tax and A0 for output tax.

| Table View Edit Goto Selection | Utilities( <u>M</u> ) System <u>H</u> e | lp            |                |             |
|--------------------------------|-----------------------------------------|---------------|----------------|-------------|
|                                | 3   😋 🙆 🚷   🖴 🛗                         | 1 🛱 1 🖏 1     | 🗅 🛠   💥 🔊      | 1 🔞 🖪       |
| Change View "Allocate C        | o.Cd> Non-Ta                            | xable Tra     | nsactions'     | ': Overview |
| 🦻 🔊 🖪 🖪 🖪                      |                                         |               |                |             |
| Co Company Name                | City                                    | Input taOutpu | tt Jurisdict.c |             |
| DMG1 @hega Enterprise          | Pearland                                | K1 K2         |                |             |
| PACL THE PARALLEL              | HOUSTON                                 |               |                | <b>T</b>    |
| R100 IDES Retail GmbH          | Giessen                                 | V0 A0         |                |             |

Press save button.

| Prompt for Customizing request |                                        |  |  |  |  |  |  |  |
|--------------------------------|----------------------------------------|--|--|--|--|--|--|--|
| View Maintenance: Data V_001_J |                                        |  |  |  |  |  |  |  |
| Request                        | Request ECSK900196 Customizing request |  |  |  |  |  |  |  |
| Short Description Fixed Assets |                                        |  |  |  |  |  |  |  |
| 🖌   🗞 🖪 🗋 Own F                | Requests 🛛 🗙                           |  |  |  |  |  |  |  |

Press enter.

🕑 Data was saved

## 4. Assign chart of depreciation to company code:

IMG -> Financial Accounting -> Asset Accounting -> Organizational Structures -> Assign Chart of Depreciation to Company Code

| Implement:         | ation Guide Edit Goto Additional Information Utilities(M) System Help |
|--------------------|-----------------------------------------------------------------------|
| 0                  | 8 4 8 C 3 8 L 4 4 5 5 5 8 8 9 6                                       |
| Display            | IMG                                                                   |
| 8 🖬 🖻              | Existing BC Sets & BC Sets for Activity                               |
| Structure          |                                                                       |
| Þ 🗟                | Enterprise Structure                                                  |
| ⊳ 🗟                | Cross-Application Components                                          |
| ▶ _                | Auto-ID Infrastructure                                                |
| Þ                  | SAP xApp Resource and Portfolio Management (SAP xRPM)                 |
| ▶ 🛃                | Financial Accounting                                                  |
| $\bigtriangledown$ | Financial Accounting (New)                                            |
| Þ                  | Financial Accounting Global Settings (New)                            |
| Þ                  | General Ledger Accounting (New)                                       |
| Þ 📑                | Accounts Receivable and Accounts Payable                              |
| Þ 📑                | Contract Accounts Receivable and Payable                              |
| Þ                  | Bank Accounting                                                       |
| Þ                  | Consolidation Preparation (New)                                       |
| ▽ 📑                | Asset Accounting                                                      |
| Þ                  | Asset Accounting (Lean Implementation)                                |
| $\bigtriangledown$ | Organizational Structures                                             |
|                    | 🛃 🚇 Check Country-Specific Settings                                   |
|                    | 🛃 🔱 Copy Reference Chart of Depreciation/Depreciation Areas           |
|                    | 🛃 👾 Assign Chart of Depreciation to Company Code                      |
|                    | 🔜 🤂 Specify Number Assignment Across Company Codes                    |

| Change View "Maintain company code in Asset Accounting": Overview |                      |          |                                       |  |  |  |  |
|-------------------------------------------------------------------|----------------------|----------|---------------------------------------|--|--|--|--|
|                                                                   |                      |          |                                       |  |  |  |  |
| Co                                                                | Company Name         | Chrt dep | Description                           |  |  |  |  |
| 0001                                                              | P A.G.               |          |                                       |  |  |  |  |
| 0005                                                              | IDES AG NEW GL       | 1DE      | Sample chart of depreciation: Germany |  |  |  |  |
| 0006                                                              | IDES US INC New GL   | 1US      | Sample chart of depreciation: USA.    |  |  |  |  |
| 0007                                                              | IDES AG NEW GL 7     | 1DE      | Sample chart of depreciation: Germany |  |  |  |  |
| 0008                                                              | IDES US INC New GL 8 | 1US      | Sample chart of depreciation: USA.    |  |  |  |  |
| 0088                                                              | ED Co.               | 1US      | Sample chart of depreciation: USA.    |  |  |  |  |
|                                                                   |                      |          |                                       |  |  |  |  |

| 🖙 Another entry       |      | $\boxtimes$ |
|-----------------------|------|-------------|
| Company Code          | omg1 |             |
|                       |      |             |
| <ul><li>✓ ×</li></ul> |      |             |

Press enter and give your chart of depreciation.

| Table View Edit Goto Selection | Utilities( <u>M</u> ) | S <u>y</u> stem <u>H</u> elp           |
|--------------------------------|-----------------------|----------------------------------------|
|                                | 8   😋 🤅               | 3 😢   📮 🕅 🖧   🎝 🗘 🎝 🎝 📰 💌 🖉 🖷          |
| Change View "Maintain          | compai                | ny code in Asset Accounting": Overview |
| 🎾 🐼 🖪 🖪 🖪                      |                       |                                        |
| Co Company Name                | Chrt dep              | Description                            |
| 0MG1 Omega Enterprise          | omg1                  | ©                                      |
| PACL THE PARALLEL              |                       |                                        |
| R100 IDES Retail GmbH          |                       |                                        |

#### Press enter.

| 6 | ₹<br>Table Vie | w <u>E</u> dit | <u>G</u> oto | <u>S</u> electi | ion U | tilities( <u>M</u> ) | S <u>y</u> stem | Help                                        |            |          |
|---|----------------|----------------|--------------|-----------------|-------|----------------------|-----------------|---------------------------------------------|------------|----------|
| ( | Ø              |                |              | Ē               | 4 🛛   | 😋 🙆                  | 🐼   📮           | · [1] (1] (1] (1] (1] (1] (1] (1] (1] (1] ( | )  🛒 🔁   🔞 | <b>E</b> |
| ( | Chang          | e Viev         | // "M        | ainta           | in co | ompar                | ıy cod          | e in Asset Acco                             | unting": O | verview  |
| • | 🎾 🗠 📑          |                | ļ            |                 |       |                      |                 |                                             |            |          |
| - | Co Co          | mpany N        | ame          |                 | lc    | hrt dep              | Descriptio      | 1                                           |            |          |
|   | 0MG1 Om        | ega Ente       | erprise      |                 | 01    | 1G1                  | mple ch         | art of depreciation: Omg1                   |            |          |
|   | PACL TH        | E PARAL        | LEL          |                 |       |                      |                 |                                             |            |          |
|   | R100 IDE       | S Retail       | GmbH         |                 |       |                      |                 |                                             |            |          |

#### Press save button.

| 🔄 Prompt for Customizing request 🛛 🖂 |                                       |  |  |  |  |  |  |  |
|--------------------------------------|---------------------------------------|--|--|--|--|--|--|--|
| View Maintenance: Data V_T093C_00    |                                       |  |  |  |  |  |  |  |
| Request                              | equest ECSK900196 Customizing request |  |  |  |  |  |  |  |
| Short Description Fixed Assets       |                                       |  |  |  |  |  |  |  |
| 🖌   🗞 🖪 🗋 Own I                      | Requests 🛛 🗶                          |  |  |  |  |  |  |  |

Press enter.

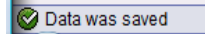

## 5. Specify Account Determination:

Using the Asset Accounting component, you can automatically update all relevant transactions to the general ledger. These include all accounting transactions that are posted to assets, and all changes to asset values that are automatically calculated by the system. This update takes place immediately online for the master depreciation area.

You enter the account determination key in the general master data for the asset class. The account determination key defines the accounts in Financial Accounting that should be posted during asset transactions, for each chart of accounts and depreciation area (defined as an automatic posting area) in the chart of depreciation.

IMG -> Financial Accounting -> Asset Accounting -> Organizational Structures -> Asset Classes -> Specify Account Determination

| Implementation Guide Edit Goto Additional Information Utilities(M) System Help                         |
|----------------------------------------------------------------------------------------------------|
| 8 🖉 🔄 🕄 🖓 🔛 🖓 🗳 🖓 🗳 🖓 🔛 👘                                                                              |
| Display IMG                                                                                            |
| 🔀 📰 🖻 🛛 Existing BC Sets   🛷 BC Sets for Activity   🐼 Activated BC Sets for Activity   🚹 Release Notes |
| Structure                                                                                              |
| b E Enterprise Structure                                                                               |
| Cross-Application Components                                                                           |
| Auto-ID Infrastructure                                                                                 |
| SAP xApp Resource and Portfolio Management (SAP xRPM)                                                  |
| Financial Accounting                                                                                   |
| Financial Accounting (New)                                                                             |
| Financial Accounting Global Settings (New)                                                             |
| General Ledger Accounting (New)                                                                        |
| Accounts Receivable and Accounts Payable                                                               |
| 🕅 🗟 Contract Accounts Receivable and Payable                                                           |
| b Bank Accounting                                                                                      |
| Consolidation Preparation (New)                                                                        |
| 🗢 📴 Asset Accounting                                                                                   |
| 👂 🗟 Asset Accounting (Lean Implementation)                                                             |
| 🗢 🗟 Organizational Structures                                                                          |
| 🔜 🤀 Check Country-Specific Settings                                                                    |
| 🔜 🤀 Copy Reference Chart of Depreciation/Depreciation Areas                                            |
| 🛃 🕀 Assign Chart of Depreciation to Company Code                                                       |
| 🛃 🤀 Specify Number Assignment Across Company Codes                                                     |
| V 🛃 Asset Classes                                                                                      |
| 📑 🥨 Generate Asset Classes from G/L Accounts (1 to 1)                                                  |
| 🛃 🤂 Specify Account Determination                                                                      |
| 📾 🕁 Create Screen Layout Rules                                                                         |

| Table View Edit                                      | Goto Selection Utilities(M) System Help |  |  |
|------------------------------------------------------|-----------------------------------------|--|--|
| Ø                                                    | ) 4 📙 I 😋 😧 I 📮 🖟 🖄 I 🏝 🕰 🖽 🗮 📰 😨 I 😰 🖪 |  |  |
| Change View "FI-AA: Account determination": Overview |                                         |  |  |
| 🎾 New Entries 🗈 🛃 🖪 🖪                                |                                         |  |  |
| Acct determ                                          | Name for account determination          |  |  |
| 1300                                                 | Building A/c                            |  |  |
| 1400                                                 | Furnitures                              |  |  |
| 1500                                                 | AuC                                     |  |  |
| 1600                                                 | Machinery                               |  |  |
| 1800                                                 | LVA                                     |  |  |
| 1900                                                 | VA99- AUC                               |  |  |
| 1910                                                 | VA99 - Plant                            |  |  |

Before you create account determination you must create following G/L accounts under asset account group:

| ٠ | 1310 - | Building Recon G/L account  |
|---|--------|-----------------------------|
| • | 1410 - | Machinery Recon G/L account |
| • | 1510 - | LVA Recon G/L account       |
| • | 1610 - | AUC Recon G/L account       |
|   |        |                             |

We will create account determination same as our asset g/l account numbers.

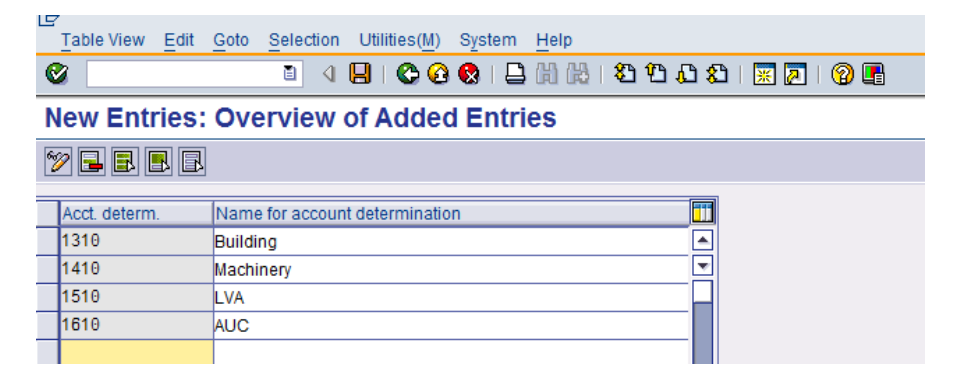

#### Press save button.

| 🖻 Prompt for Customizing request 🛛 🖂 |            |                     |  |
|--------------------------------------|------------|---------------------|--|
| View Maintenance: Data V_T095A_01    |            |                     |  |
| Request                              | ECSK900196 | Customizing request |  |
| Short Description Fixed Assets       |            |                     |  |
| 🖌   🗞 📴 🗋 Own Requests   🗙           |            |                     |  |

Press enter.

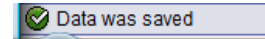

## 6. <u>Create Screen Layout Rules:</u>

The screen layout specifies the status of the fields in the asset master record. You use the screen layout to determine if fields are required entry or optional entry fields, or if they are suppressed completely, for example.

IMG -> Financial Accounting -> Asset Accounting -> Organizational Structures -> Asset Classes -> Create Screen Layout Rules

| Implement                                            | tation Guide Edit Goto Additional Information Utilities(M) System Help         |  |  |
|------------------------------------------------------|--------------------------------------------------------------------------------|--|--|
| 0                                                    | 8 4 H C G 🛠 L H H K 8 1 A I 🛒 🗖 G 🖪                                            |  |  |
| Diamlau                                              |                                                                                |  |  |
| Display                                              | IMG                                                                            |  |  |
| V 🔁 🖻                                                | Existing BC Sets of Activity of Activated BC Sets for Activity                 |  |  |
| Ohrundhung                                           |                                                                                |  |  |
| Structure                                            | AB Quaternizing Implementation Quide                                           |  |  |
| ×_⊛ °<br>□. ભ                                        | AF Customizing implementation Guide                                            |  |  |
| b 🗠 🖌                                                | SAP NetWeaver                                                                  |  |  |
| Ď <b>⊒</b> a                                         | Enterprise Structure                                                           |  |  |
| Þ 🗟                                                  | Cross-Application Components                                                   |  |  |
| D                                                    | Auto-ID Infrastructure                                                         |  |  |
| Þ                                                    | SAP xApp Resource and Portfolio Management (SAP xRPM)                          |  |  |
| Þ 🗟                                                  | Financial Accounting                                                           |  |  |
|                                                      | Financial Accounting (New)                                                     |  |  |
| Þ                                                    | Financial Accounting Global Settings (New)                                     |  |  |
|                                                      | General Ledger Accounting (New)                                                |  |  |
| Accounts Receivable and Accounts Payable             |                                                                                |  |  |
| N ES                                                 | Park Accounts Receivable and Payable                                           |  |  |
| Þ                                                    | Consolidation Prenaration (New)                                                |  |  |
| ⊽ 🗟                                                  | Asset Accounting                                                               |  |  |
| Þ                                                    | Asset Accounting (Lean Implementation)                                         |  |  |
| $\bigtriangledown$                                   | Grganizational Structures                                                      |  |  |
|                                                      | 🔜 🤂 Check Country-Specific Settings                                            |  |  |
|                                                      | 🛃 🚇 Copy Reference Chart of Depreciation/Depreciation Areas                    |  |  |
| 🛃 🤤 Assign Chart of Depreciation to Company Code     |                                                                                |  |  |
| By Up Specify Number Assignment Across Company Codes |                                                                                |  |  |
|                                                      | Asset Classes from G/L Accounts (1 to 1)                                       |  |  |
|                                                      | Generate Asset classes from one Accounts (110 1) Specify Account Determination |  |  |
|                                                      | 🕞 🕀 Create Screen Layout Rules                                                 |  |  |
|                                                      | 🛃 🤀 Define Number Range Interval                                               |  |  |
|                                                      |                                                                                |  |  |

| LS |                                                               | View <u>E</u> dit <u>G</u> oto <u>S</u> election Utilities( <u>M</u> ) S <u>y</u> stem <u>H</u> elp |                       |  |
|----|---------------------------------------------------------------|----------------------------------------------------------------------------------------------------|-----------------------|--|
| 6  | 2                                                             | 🗅 🔍 🛄 I 😋 🚱 😫 🖟 🖓                                                                                   | I 🖏 🖞 🖧 🐒 I 🕱 🖉 I 🔞 🛙 |  |
| C  | Change View "Asset Accounting: Screen layout for master recor |                                                                                                    |                       |  |
| 6  |                                                               |                                                                                                    |                       |  |
| _  | -                                                             |                                                                                                    |                       |  |
| _  | Scr                                                           | Name of screen layout rule                                                                          |                       |  |
|    | 1003                                                          | Building                                                                                            |                       |  |
|    | 1005                                                          | Furnitures                                                                                          | <b>V</b>              |  |
|    | 1012                                                          | Building - LA                                                                                       |                       |  |
|    | 1090                                                          | Plant - Two                                                                                         |                       |  |
|    | 1103                                                          | Assets under constru                                                                                |                       |  |
|    | 1300                                                          | Builind A/c                                                                                         |                       |  |
|    | 1400                                                          | Furniture                                                                                           |                       |  |
|    | 1500                                                          | Auc                                                                                                 |                       |  |
|    | 1600                                                          | Machinery                                                                                           |                       |  |
|    | 1800                                                          | LVA                                                                                                 |                       |  |
|    | 1900                                                          | VA99 AUC                                                                                            |                       |  |
|    | 1910                                                          | VA99 Machinery                                                                                      |                       |  |
| _  |                                                               |                                                                                                    |                       |  |

We will copy screen layout. Select 1003, 1500, 1600 and 1800 screen layout.

| Table View Edit Goto Selection Utilities(M) System Help                |                            |  |  |
|------------------------------------------------------------------------|----------------------------|--|--|
| 🖉 📃 4 📙 😋 😧 📮 🕅 🕅                                                      | 3 1 <b>2</b> 1 2 1 3 1 🗑 🖪 |  |  |
| Change View "Asset Accounting: Screen layout for master record": Overv |                            |  |  |
|                                                                        |                            |  |  |
| Scr Name of screen layout rule                                         |                            |  |  |
| 1003 Building                                                          |                            |  |  |
| 1005 Furnitures                                                        |                            |  |  |
| 1012 Building - LA                                                     |                            |  |  |
| 1090 Plant - Two                                                       |                            |  |  |
| 1103 Assets under constru                                              |                            |  |  |
| 1300 Builind A/c                                                       |                            |  |  |
| 1400 Furniture                                                         |                            |  |  |
| 1500 Auc                                                               |                            |  |  |
| 1600 Machinery                                                         |                            |  |  |
| 1800 LVA                                                               |                            |  |  |
| 1900 VA99 AUC                                                          |                            |  |  |

Click on Copy as button.